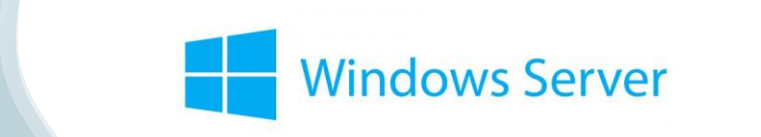

#### Florentin Bracq- -Flabat, BTS SIO 1 TP6 B3 Gestion des droits Windows Serveur

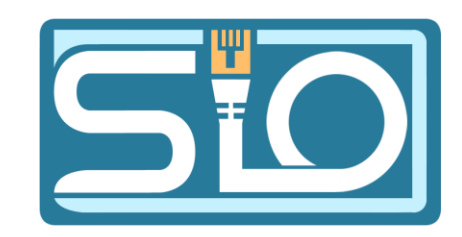

### Installer le rôle serveur de fichiers

• Dans le gestionnaire de serveur, installer la fonctionnalité Services de fichiers et iSCSI

#### hassistant Ajout de rôles et de fonctionnalités

Avant de commencer

#### Sélectionner des rôles de serveurs

Sélectionnez un ou plusieurs rôles à installer sur le serveur sélectionné.

SERVEUR DE DESTINATION

WIN-K01EVMT8VLN

-

X

| Type d'installation  | Rôles                                                                                                    | Description                                                                                                    |
|----------------------|----------------------------------------------------------------------------------------------------|----------------------------------------------------------------------------------------------------|
| Sélection du serveur | Serveur de télécopie                                                                                                    | Les services iSCSI et de fichiers                                                                                                    |
| Rôles de serveurs    | Serveur DHCP                                                                                                    | contiennent des technologies pour                                                                                                    |
| Fonctionnalités      | Serveur DNS                                                                                                    | fichiers et du stockage, réduire la                                                                                                    |
| Confirmation         | Service Guardian hôte                                                                                                    | consommation d'espace disque,                                                                                                    |
| Résultats            | <ul> <li>Services AD DS</li> <li>Services AD LDS (Active Directory Lightweight Dire</li> <li>Services AD RMS (Active Directory Rights Manage)</li> <li>Services Bureau à distance</li> <li>Services d'activation en volume</li> <li>Services d'impression et de numérisation de docur</li> <li>Services de certificats Active Directory</li> <li>Services de déploiement Windows</li> <li>Services de fédération Active Directory (AD FS)</li> <li>Services de fichiers et de stockage (1 sur 12 install</li> <li>Services de stratégie et d'accès réseau</li> <li>Services WSUS (Windows Server Update Services)</li> </ul> | répliquer les fichiers et les mettre en<br>cache dans les succursales, déplacer<br>ou basculer un partage de fichiers<br>sur un autre nœud de cluster et<br>partager des fichiers au moyen du<br>protocole NFS. |

### Création des utilisateurs locaux

 Pour créer les utilisateurs locaux, se rendre dans les paramètres, puis utilisateurs et ajouter des utilisateurs, dans la fenêtre qui s'ouvre cliquer sur Utilisateurs, puis créer les différents utilisateurs

| Utilisateurs et groupes locaux (le                                                                                                    | Nom                                                      | Nom complet                                                                                                    |                  | Description |        | Actions                             |  |
|----------------------------------------------------------------------------------------------------|----------------------------------------------------------|----------------------------------------------------------------------------------------------------|------------------|-------------|--------|-------------------------------------|--|
| Groupes Contraction of the second second sec | Nom<br>Administraf<br>JofaultAcc<br>Jorité<br>WDAGUtilit | Nom complet<br>Nouvel utilisateur<br>Nom<br>d'utilisateur :<br>Nom complet :<br>Description :<br>Mot de passe :<br>Confirmer le mot de<br>passe :<br>L'utilisateur doit<br>session<br>L'utilisateur ne p<br>Le mot de passe<br>Le compte est o | Enedis<br>Enedis | Description | ? >    | Actions Utilisateurs Autres actions |  |
|                                                                                                    |                                                          | Aide                                                                                                    |                  | Créer       | Fermer |                                     |  |

#### Création des dossiers

- Dans la partition F: création du dossier partages
- Dans le dossier partages, créer les dossiers CLIC, Enedis, MSA, TRESOR

| 📙   🛃 📕 🖛   partage                      | S                                                         |                                  |                    |                     |
|------------------------------------------|-----------------------------------------------------------|----------------------------------|--------------------|---------------------|
| Fichier Accueil Par                      | tage Affichage                                            |                                  |                    |                     |
| Épingler à Copier Coller<br>Accès rapide | Couper<br>Copier le chemin d'accès<br>Coller le raccourci | Déplacer Copier<br>vers * vers * | Supprimer Renommer | Nouveau<br>dossier  |
| Presse                                   | e-papiers                                                 | Or                               | ganiser            | Nouveau             |
| ← → ~ ↑ <mark> </mark> > (               | Ce PC > Partage (F:) > partag                             | ges >                            |                    |                     |
|                                          | Nom                                                       |                                  | Modifié le         | Туре                |
| Accès rapide                             |                                                           |                                  | 05/02/2024 09:23   | Dossier de fichiers |
|                                          | Enedis                                                    |                                  | 05/02/2024 09:22   | Dossier de fichiers |
| 🕂 Téléchargement: 🖈                      | MSA                                                       |                                  | 05/02/2024 09:23   | Dossier de fichiers |
| 🔮 Documents 刘                            | TRESOR                                                    |                                  | 05/02/2024 09:23   | Dossier de fichiers |

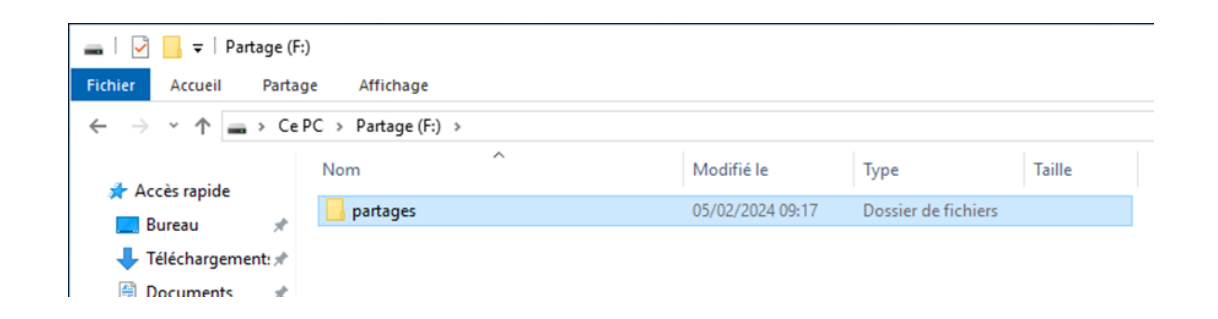

Gestion des paramètres de sécurité sur Windows

- Se rendre dans les propriétés du dossier de l'utilisation, puis cliquer sur l'onglet sécurité, puis cliquer sur avancé
- Changer le propriétaire du dossier par le nom de l'utilisateur

| ratametres                                      | de securice avances pour Enedis                                                            |                                        |                            | - 0                                      |
|-------------------------------------------------|--------------------------------------------------------------------------------------------|----------------------------------------|----------------------------|------------------------------------------|
| Nom :                                           | F:\partages\Enedis                                                                         |                                        |                            |                                          |
| Propriétaire :                                  | Enedis (WIN-K01EVMT8                                                                       | VLN\Enedis) Modifie                    | r 🚽                        |                                          |
| Autorisations                                   | Partage Audit                                                                              | Accès effectif                         |                            |                                          |
| Pour obtenir<br>sélectionnez l<br>Entrées d'aut | des informations supplémentaires<br>l'entrée et cliquez sur Modifier (si o<br>orisations : | , double-cliquez sur u<br>lisponible). | ne entrée d'autorisation.  | Pour modifier une entrée d'autorisation, |
| Туре                                            | Principal                                                                                  | Accès                                  | Hérité de                  | S'applique à                             |
| Auto                                            | Administrateurs (WIN-K01EV                                                                 | Contrôle total                         | Aucun                      | Ce dossier, les sous-dossiers et.        |
| Auto                                            | Système                                                                                    | Contrôle total                         | Aucun                      | Ce dossier, les sous-dossiers et.        |
| & Auto                                          | Administrateur (WIN-K01EVM                                                                 | Contrôle total                         | Aucun                      | Ce dossier, les sous-dossiers et.        |
| & Auto                                          | Enedis (WIN-K01EVMT8VLN\E                                                                  | Contrôle total                         | Aucun                      | Ce dossier, les sous-dossiers et.        |
| Ajouter                                         | Supprimer Modif                                                                            | ier                                    |                            |                                          |
| Activer l'                                      | héritage                                                                                   |                                        |                            |                                          |
| Remplacer                                       | toutes les entrées d'autorisation d                                                        | es objets enfants par o                | des entrées d'autorisatior | n pouvant être héritées de cet objet     |
|                                                 |                                                                                            |                                        |                            |                                          |

### Ajout de l'utilisateur et des autorisations

- Après avoir cliqué sur ajouter pour ajouter et sélectionné l'utilisateur
- Attribuer les autorisations demandées, puis appliquer et OK.

| Autorisation   | s pour cricuis                                                                             |                                     |
|----------------|--------------------------------------------------------------------------------------------|-------------------------------------|
| Principal :    | Enedis (WIN-K01EVMT8VLN\Enedis) Sélectionnez un principal                                  |                                     |
| Type :         | Autoriser 🗸                                                                                |                                     |
| S'applique à : | Ce dossier, les sous-dossiers et les fichiers                                              |                                     |
|                |                                                                                            |                                     |
| Autorisations  | de base : 🗡                                                                                | Afficher les autorisations avancées |
|                | ] Contrôle total                                                                           |                                     |
|                | ] Modification                                                                             |                                     |
|                | ]Lecture et exécution                                                                      |                                     |
|                | ] Affichage du contenu du dossier                                                          |                                     |
|                | Lecture                                                                                    |                                     |
|                | ] Écriture                                                                                 |                                     |
|                | Autorisations spéciales                                                                    |                                     |
| Appliquer o    | es autorisations uniquement aux objets et/ou aux conteneurs faisant partie de ce conteneur | Effacer tout                        |
|                |                                                                                            |                                     |
|                |                                                                                            |                                     |
|                |                                                                                            |                                     |
|                |                                                                                            |                                     |
|                |                                                                                            |                                     |
|                |                                                                                            |                                     |

## Ajout de l'utilisateur dans le partage

• Dans les propriétés du dossier utilisateur, ajouter l'utilisateur dans le partage

#### – 🛛 🙇 Accès réseau

#### Choisir les utilisateurs pouvant accéder à votre dossier partagé

Tapez un nom et cliquez sur Ajouter, ou cliquez sur la flèche pour rechercher un utilisateur.

|                  | ✓ Ajouter             |
|------------------|-----------------------|
| Nom              | Niveau d'autorisation |
| 8 Administrateur | Lecture/écriture 🔻    |
| 🕺 Enedis 🛶 🛶     | Propriétaire          |
|                  |                       |
|                  |                       |
|                  |                       |
|                  |                       |
|                  |                       |

Je rencontre des difficultés pour partager.

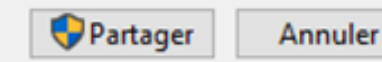

# Récupérer le chemin d'accès du partage

 Dans les propriétés dans l'onglet partage, on peut récupérer le chemin réseau pour accéder au partage

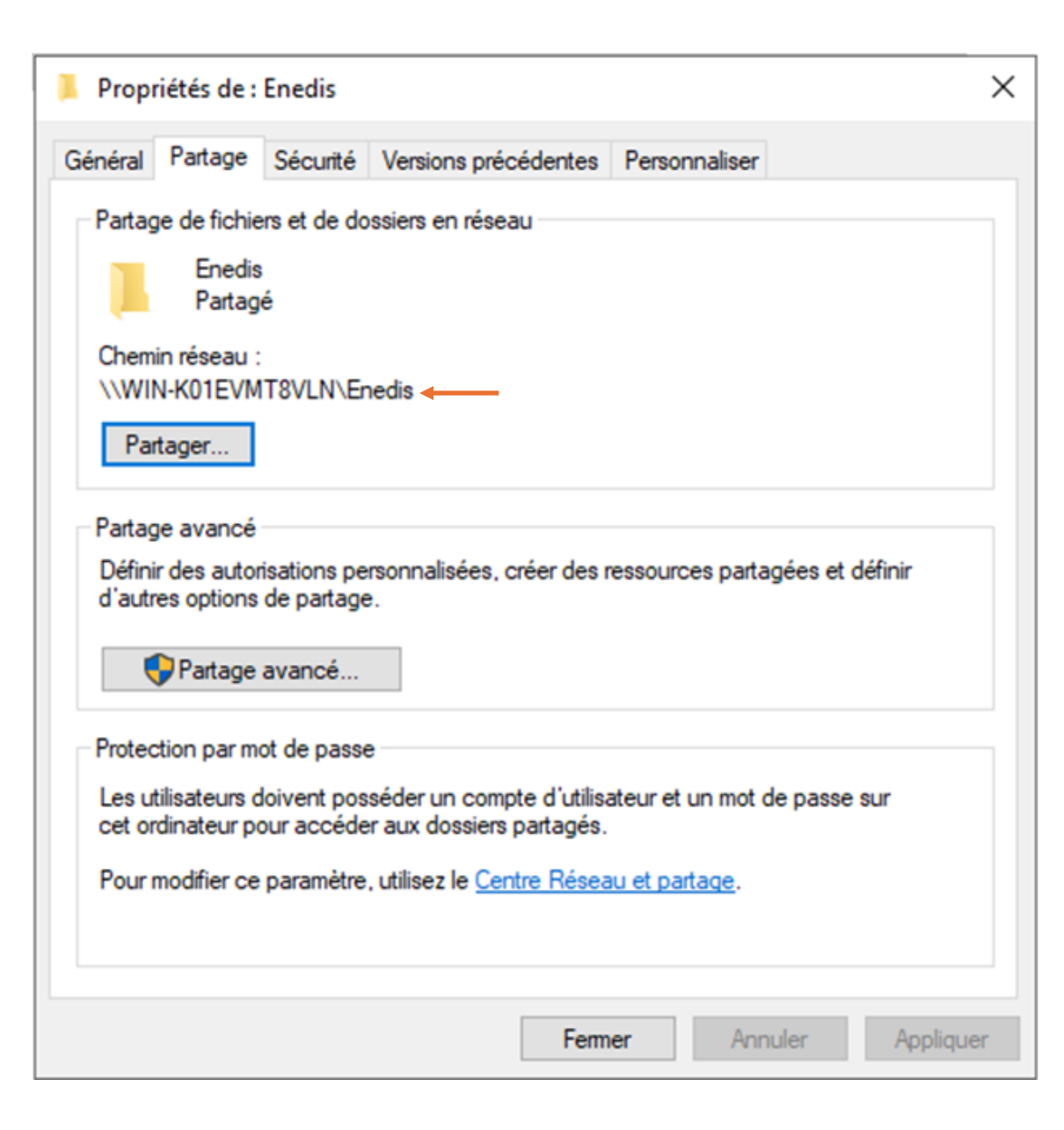

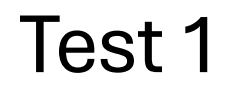

- Accès au dossier partagé avec l'adresse du partage sur le serveur
- Résultat : Accès avec les droits d'écriture

| 🖵 > Réseau > WIN-K01EVMT8VLN > Enedis > |      |                  |                     |        |   |
|-----------------------------------------|------|------------------|---------------------|--------|---|
| le                                      | Nom  | Modifié le       | Туре                | Taille | 2 |
|                                         | test | 12/02/2024 08:54 | Dossier de fichiers |        |   |

### Test 2

- Connexion au compte MSA et accès au partage du 1er test
- Un message d'erreur s'affiche qui nous dis, que Windows ne peut pas accéder au partage, c'est normal parce nous n'avons pas donné d'autorisation à cet utilisateur pour accéder au partage

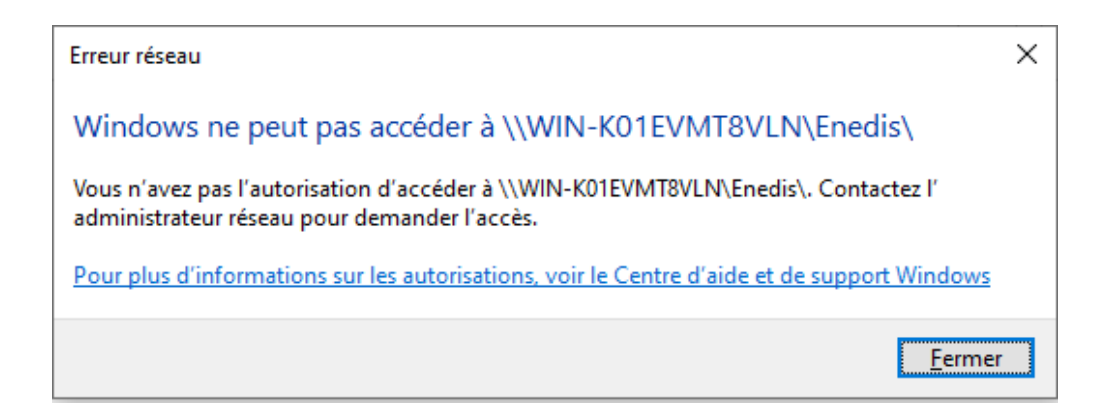